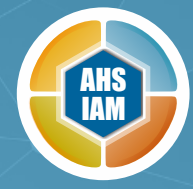

STEP 4 Activate AHS IAM Account

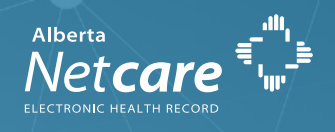

Once the Primary Custodian and Netcare AA(s) receives an email with the AHS IAM User ID(s) they can now log in to AHS IAM and be ready to request Netcare access for staff.

# Log into AHS IAM

Access **AHS IAM URL: https://iam.albertahealthservices.ca/** (bookmark this page for future access), enter your **User name** and **passcode** on the RSA SecureID token (hard or soft).

# Enter Temporary Password

Contact the Provincial Helpdesk at **1-877-931-1638** and select **Option 2** ("Other Applications") to request AHS IAM temporary password. Log into the AHS IAM using your **temporary password**.

## **Reset Password**

In the **Current Password** field enter your temporary password. Select a **new password** and enter it twice in the fields New Password and Confirm New Password. You can use the same password as your Netcare password.

# Enter Security Questions

To complete the set-up of your AHS IAM account you are prompted to enter a "**Secret Word**" as well as responses to a minimum of five security questions from a list that can be used to verify your identity by the helpdesk. Click **Save**.

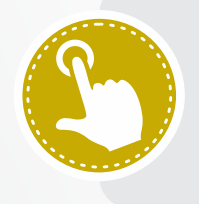

### Useful links

• Read the full **Quick Reference** document on how to Log in to AHS IAM for the first time or watch this **support video**.

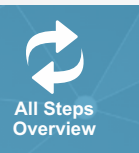

For any questions please contact the eHealth Netcare Support Services at 1-855-643-8649 or ehealthsupport@cgi.com

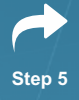